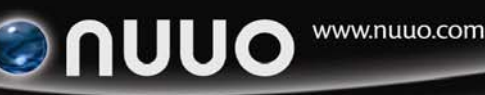

## Subject: NUUO Capture Box SCB-C31 Troubleshooting

#### How to modify connection setting when users forget IP address and password?

Please install the search tool attached in CD to search SCB-C31 device. The steps are below:

- 1. Insert the Tool CD.
- 2. Move to URL: .\Tool\SCB-C31\install\_xx (according OS to select associated install folder)
- 3. Run Setup.exe, and then following the installshield Wizard to finish installation.
- 4. Go to Start > All Programs > Trycom > TRP-C3X Manager
- 5. The application will run as below

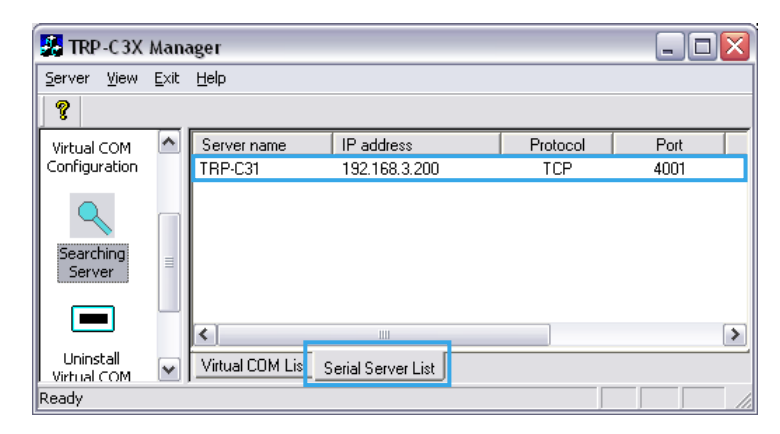

- 6. Switch to Serial Server List, the table will auto search SCB-C31 devices and list in table. And then, you will find the IP address which you forget.
- 7. Double click on list will open the Server Properties window.
- 8. If user have forgot password, please click on Forget Password, and then enter the Serial number and MAC address.

| PASSWORD                   | PASSWORD       | 2 |
|----------------------------|----------------|---|
| Please input the password: | Serial number: |   |
| OK Forgot Password Cancel  |                |   |

9. If SN and MAC are correct, user can open the Server Properties window and reset password.

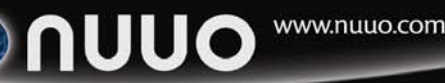

# Subject: NUUO Capture Box SCB-C31 Troubleshooting

How to check the connection when I can't see transaction data on live video screen?

The data flow form POS to NUUO system is as below picture, please following below steps to check all setup and component are correct.

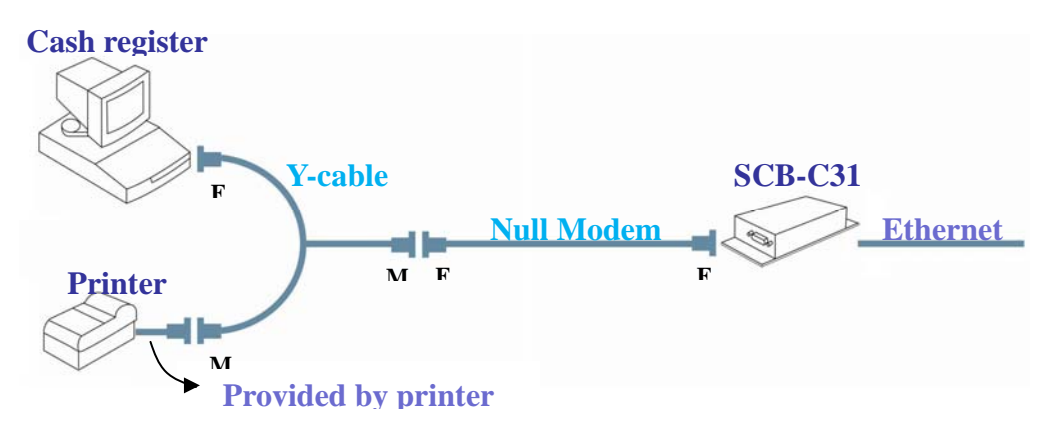

1. Check the printer setting

Please connect Cash register and printer directly, and then send the transaction data to printer.

If printer can work correctly, please move to step 2.

If not, please refer user manual of cash register and printer to setup.

2. The serial connection of SCB-C31

Please use the Y-cable and Null model to connect Cash register, printer, and SCB-C31. And then Connect power source with SCB-C31, if power connect normal, the PWR LED will blinking.

After connecting devices, please send transaction data again.

If connection correct, the RXA LED will blinking and printer can work normally. If RXA LED is not blinking, please check all connection cable is correct.

3. Check the Ethernet

Please use RJ-45 cable to connect SCB-C31 and Hub, and the Link LED will blinking to show network connection is build up.

4. Check the data can be received by PC

Please use the HyperTerminal to connect IP address of SCB-C31 and check transaction data can be received.

- Please go to Start > All Programs > Accessories > Communication > HyperTerminal
- 2) Enter name of Connection and click OK.

NUUO, INC. Room 505, B Block, No.18, Sihyuan st. Jhongjheng District, Taipei, Taiwan (R.O.C) TEL: +886-2-2362-2260 FAX: +886-2-2362-2296

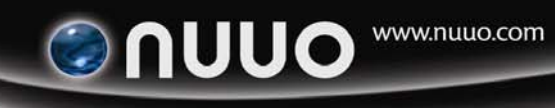

Subject:

### NUUO Capture Box SCB-C31 Troubleshooting

3) Setup Connect using as TCP/IP, then enter IP address and port of SCB-C31 and click ok.

| Connection Description                              | Connect To                                        |
|-----------------------------------------------------|---------------------------------------------------|
| New Connection                                      | kest                                              |
| Enter a name and choose an icon for the connection: | Enter details for the host that you want to call: |
| Name:                                               | Host address: 192.168.1.1                         |
| <u>I</u> con:                                       | Port number: 4001                                 |
| 🍳 🌏 🌭 ୟ 🧶 🚺                                         | 3.                                                |
|                                                     | Connect using: TCP/IP (Winsock)                   |
| OK Cancel                                           | OK Cancel                                         |

4) The HyperTerminal window will open and show connecting time in down-left corner if connection is reached.

| 🌯 tt - HyperTerminal                                                      |                      | _ 🗆 🛛              |
|---------------------------------------------------------------------------|----------------------|--------------------|
| <u>Eile E</u> dit <u>V</u> iew <u>C</u> all <u>T</u> ransfer <u>H</u> elp |                      |                    |
| D 🖨 🍘 🕉 🗈 🖻 🖀                                                             |                      |                    |
|                                                                           |                      |                    |
|                                                                           | Ι                    |                    |
| Connected 00:00:51 Auto detect TC                                         | P/IP SCROLL CAPS NUM | Capture Print echo |

5) Send transaction data from cash register, and then the data will show as below. If you can't received data or reach connection, please check the network connecting is correct.

| 餋 tt - HyperTerminal                                              |               |                    | _ 🗆 🗙        |
|-------------------------------------------------------------------|---------------|--------------------|--------------|
| <u>Eile E</u> dit ⊻iew <u>⊂</u> all <u>T</u> ransfer <u>H</u> elp |               |                    |              |
| D 🖨 🍘 🥈 🗈 🎦 😭                                                     |               |                    |              |
|                                                                   | CØ1           | MC#01              | ^            |
| 客 1<br>1                                                          | APPLE JUICE   | \$95<br>•          | . <b>V</b> @ |
|                                                                   |               |                    |              |
| <                                                                 |               |                    | >            |
| Connected 00:06:47 Auto detect                                    | TCP/IP SCROLL | CAPS NUM Capture P | rint echo    |

NUUO, INC. Room 505, B Block, No.18, Sihyuan st. Jhongjheng District, Taipei, Taiwan (R.O.C) TEL: +886-2-2362-2260 FAX: +886-2-2362-2296

### NUUO Capture Box SCB-C31 Troubleshooting

5. The NUUO system setup

Subject:

If all settings in above step are correct, please check the below settings of NUUO system.

- 1) Please Run Main Console, and click Config > POS Application > Configure
- Check the IP address and Port of SCB-C31 (You can click on Test Connection to test setup)
- 3) Check Display on Video Preview have been enable
- 4) Check Tag Filter has been select
- 5) Check Associated cameras have selected.

| - Data Source Setting |                                                                                                    | Miscellaneous              |
|-----------------------|----------------------------------------------------------------------------------------------------|----------------------------|
| Name: POS 1           |                                                                                                    |                            |
|                       |                                                                                                    | 3. Record POS mailsaction  |
| Model: SCB-C31        | <b></b>                                                                                                    | Display on Video Preview   |
| IP Address: 192.168.2 | .200                                                                                                    | <ul> <li>Always</li> </ul> |
| Port 4001             |                                                                                                    | C Last for 10 seconds      |
|                       |                                                                                                    |                            |
|                       | Test Connection                                                                                                    |                            |
| Tag Filter            |                                                                                                    |                            |
| Default               | Ŧ                                                                                                    | Π                          |
| New Edit              | Delete                                                                                                    | Import Export              |
| New Edit              | Delete<br>anView232<br>anServer54(<br>anView220<br>anView230<br>MJ-NT304(1<br>MJ-NT304(2<br>MJ-NT304(2<br>MJ-NT304(4 | Import Export              |
| New Edit              | Delete                                                                                                    | play Region Definition     |

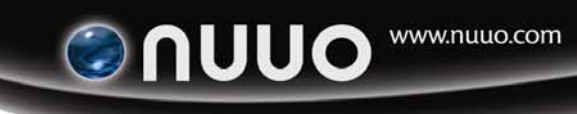

Subject:

## NUUO Capture Box SCB-C31 Troubleshooting

6) Back to POS Application and check POS device has been enable

| POS Application     |                                                                                                    | × |
|---------------------|----------------------------------------------------------------------------------------------------|---|
| Data Source Display | gure<br>POS Info<br>Name: POS 1<br>IP: 192.168.2.200<br>Serial Box: SCB-C31<br>Tag Either: Default |   |

6. If above troubleshooting can't resolve your problem, please mail to service@nuuo.com